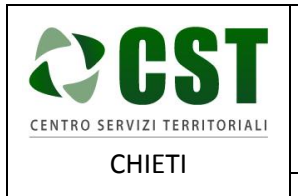

Piattaforma R.A.Ri. Servizi E-Government

GUIDA ALLA RICHIESTA DEL CERTIFICATO CONTESTUALE PER MATRIMONIO PER IL CITTADINO

Ver. 1.0 Data emissione: 25/10/2016

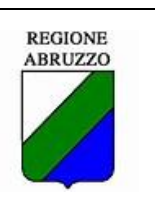

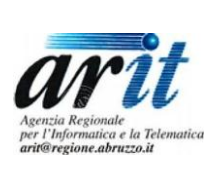

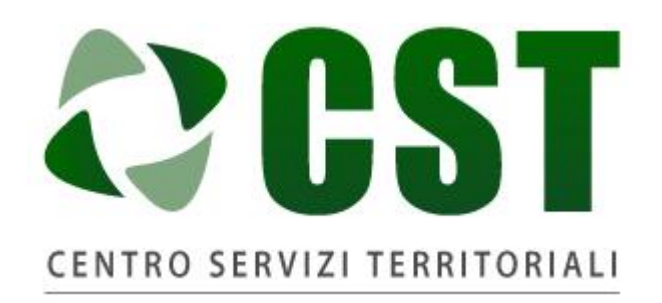

# CHIETI

Piattaforma R.A.Ri. Servizi E-Government

# SERVIZI AL CITTADINO

# GUIDA ALLA RICHIESTA DEL CERTIFICATO CONTESTUALE PER MATRIMONIO PER IL CITTADINO

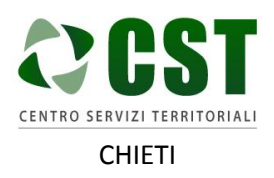

Ver. 1.0

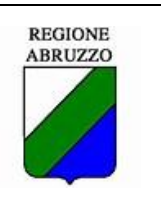

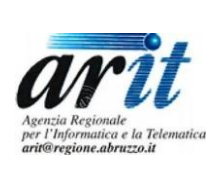

## Sommario

| 1 | Rich | niesta Certificato contestuale per matrimonio                              | 3 |
|---|------|----------------------------------------------------------------------------|---|
|   | 1.1  | Accesso tramite url http://cstchieti.comnet-ra.it/                         | 3 |
|   | 1.2  | Accesso tramite url http://www.rari.egov.regione.abruzzo.it/web/guest/home | 4 |
|   | 1.3  | Servizio "Certificato contestuale per matrimonio"                          | 4 |

Data emissione: 25/10/2016

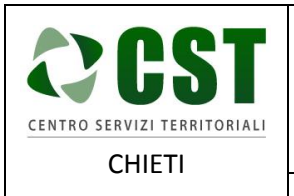

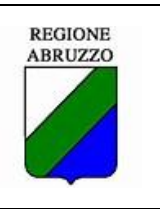

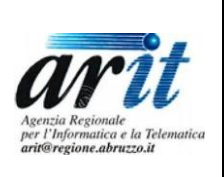

## 1 Richiesta Certificato contestuale per matrimonio

### 1.1 Accesso tramite url http://cstchieti.comnet-ra.it/

Il cittadino tramite url http://cstchieti.comnet-ra.it/ accede al portale del CST/ALI Provincia di Chieti

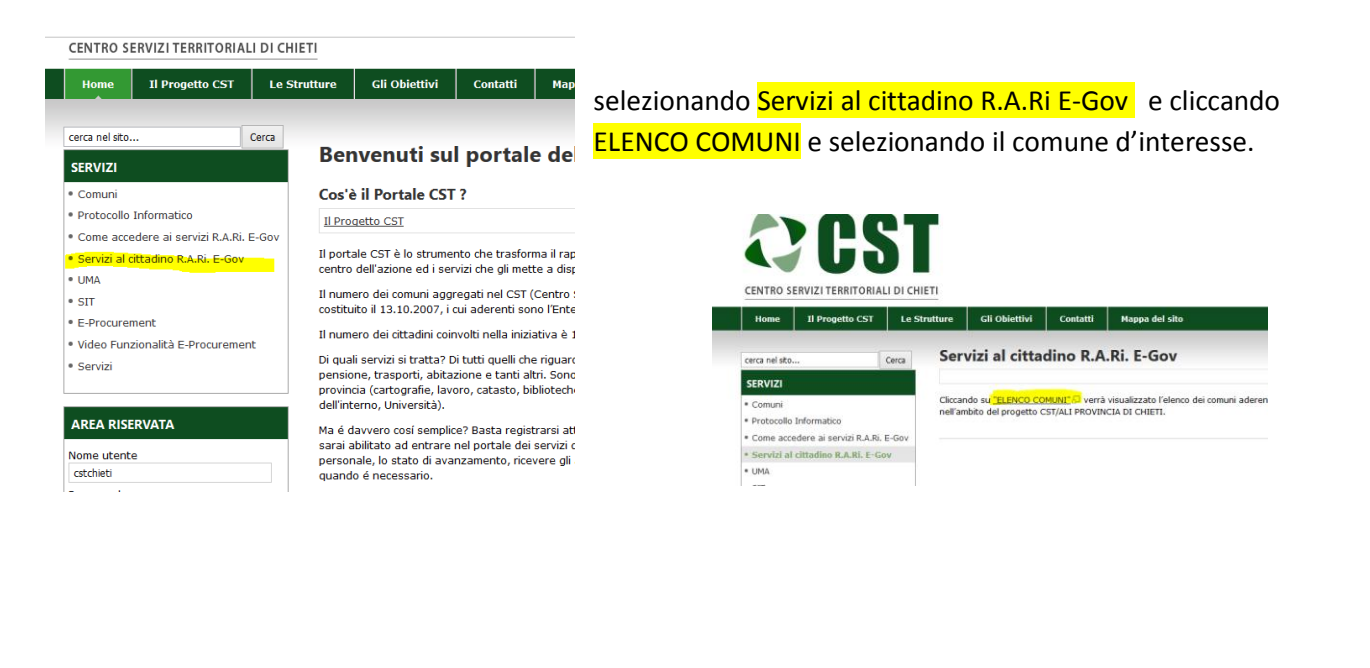

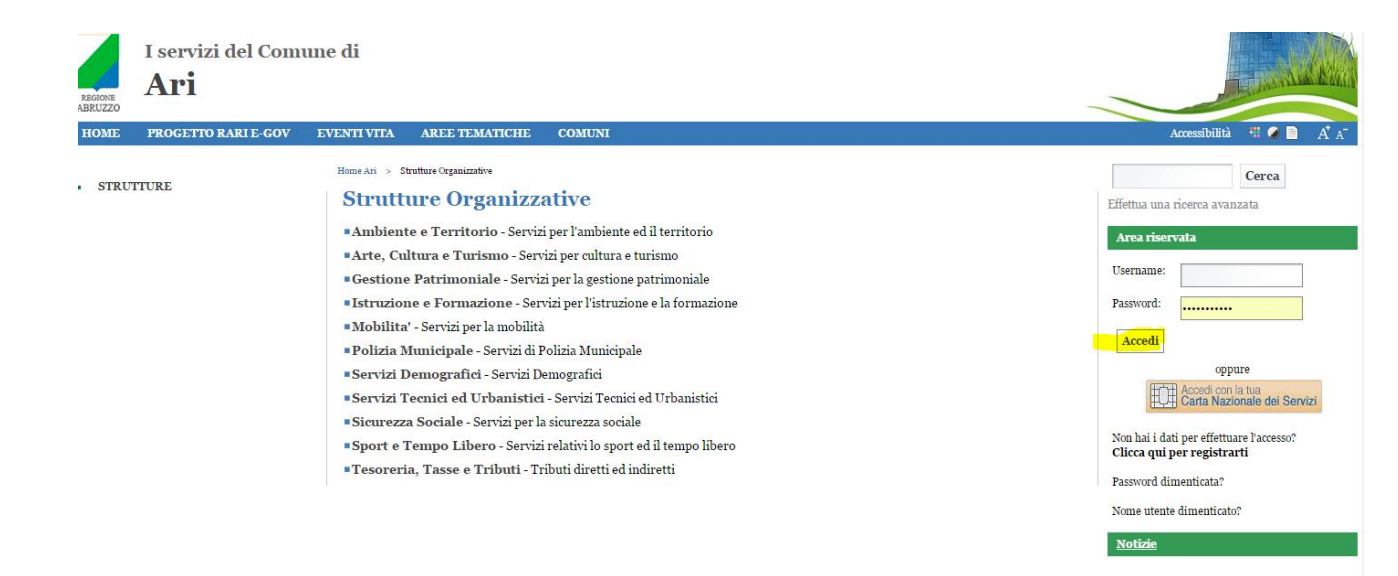

Specificando le proprie username e password, premendo <mark>Accedi</mark>, si accede alla piattaforma R.A.Ri. E-Gov.

Selezionare "Servizi Demografici" -> "Certificato contestuale per matrimonio".

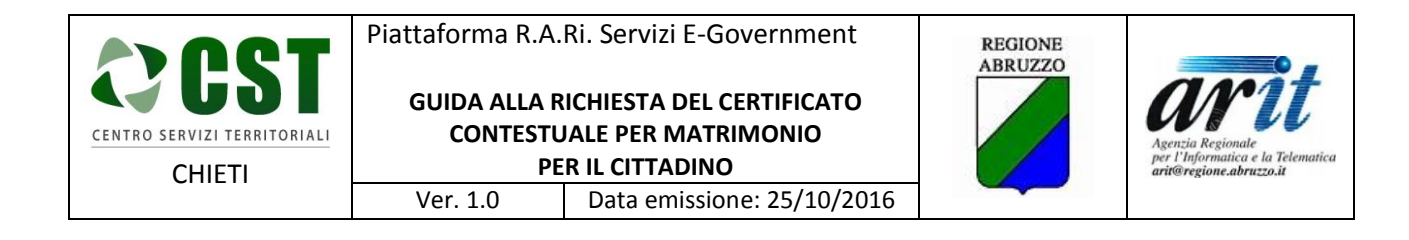

#### 1.2 Accesso tramite url http://www.rari.egov.regione.abruzzo.it/web/guest/home

Il cittadino tramite url <u>http://www.rari.egov.regione.abruzzo.it/web/guest/home</u> accede alla pagina principale del portale, specificando le proprie username e password e premendo Accedi, si accede alla piattaforma R.A.Ri. E-Gov.

| Musistro<br>dell'Economia e delle Finanze<br>Economia<br>Economia<br>Econ | rer Finlie Digitale<br>Microargin der Masser<br>Rervizi e-government<br>zo RIUSO                                                                                                    |                                                                            |
|----------------------------------------------------------------------------------------------------|----------------------------------------------------------------------------------------------------|----------------------------------------------------------------------------|
| HOME         PROGETTO RARI E-GOV           •         PROGETTO RARI E-GOV           •         EVENTI VITA           •         AREE TEMATICHE           •         COMUNIZ                                                                                                    | EVENTI VITA         AREE TEMATICHE         COMUNI           Home RARI E-gov         > Info portale         Il portale RARIEGOV è lo strumento che trasforma il rapporto tra cittadino e pubblica amministrazione perché mette, per la prima volta, il cittadino al centro dell'azione ed i servizi che gli mette a disposizione con un unico click sono davvero tanti, oltre 150.                                                                                                    | Accessibilità ** • A A* Cerca Effettua una ricerca avanzata Area riservata |
| · COMON                                                                                                    | Di quali servizi si tratta' Di tutti quelli che riguardano le attività della nostra vita quotidiana: nascita, salute,<br>studio, lavoro, sport, turismo, pensione, trasporti, abitazione e tanti altri. Sono servizi erogati da comune<br>(anagrafe, tributi, edilizia, istruzione, sociale, cultura e turismo), provincia (cartografie, lavoro, catasto,<br>biblioteche, passaporti), regione (formazione, sanità, ambiente) e altri enti (Aci, Inps, Ministero dell'interno,<br>Università).<br>Ma é davvero cosi semplice? Basta registrarsi attraverso il form on-line e seguire la procedura prevista dal<br>comune certificatore in tal modo sarai abilitato ad entrare nel portale dei servizi demografici, avviare una pratica<br>online, controllarne passo passo, sulla propria pagina personale, lo stato di avanzamento, rieevere gli avvisi<br>direttamente via mail o via sms, conoscere i responsabili del procedimento e contattarli quando é necessario. | Usemame: Password: Accedi oppure Carta Nazionale dei Servizi               |
|                                                                                                    |                                                                                                    | Non hai i dati per effettuare l'accesso?<br>Clicca qui per registrarti     |

Una volta collegato il cittadino navigherà il portale cliccando sui link "Eventi della vita" -> "Avere una famiglia" -> "Certificato contestuale per matrimonio".

#### 1.3 Servizio "Certificato contestuale per matrimonio"

Alla selezione del servizio viene presentata una pagina contente la descrizione del servizio a livello sovracomunale (generico per ogni comune) e la lista dei comuni per i quali il servizio è attivato.

Il cittadino dovrà cliccare sul comune per il quale vuole richiedere il servizio.

Password dimenticata?

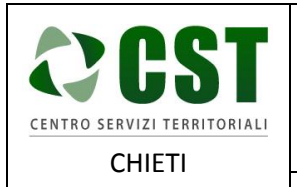

Piattaforma R.A.Ri. Servizi E-Government

GUIDA ALLA RICHIESTA DEL CERTIFICATO CONTESTUALE PER MATRIMONIO PER IL CITTADINO

Ver. 1.0 Data emissione: 25/10/2016

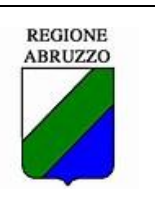

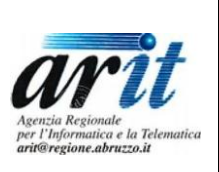

#### Certificato contestuale per matrimonio infomazioni e moduli solo informazioni ervizi interattivi Ο 🎐 Informazioni su Certificato contestuale per matrimonio Cosa è Il certificato contestuale raggruppa in un unico atto una diversa quantità di certificati. Nel caso di certificato contestuale per matrimonio i certificati sono residenza, cittadinanza e stato libero. Come funziona Per richiederlo, occorre recarsi presso l'Ufficio Anagrafe del Comune. Non è necessaria la presenza dell'intestatario. Il certificato può essere richiesto da chiunque, purchè in possesso dei requisiti indicati (cognome, nome e data di nascita). Cosa occorre Documento di identità del richiedente in corso di validità; Nome, cognome e data di nascita della persona cui si riferisce il certificato Chi è il Responsabile del servizio L'Ufficio Anagrafe del Comune Quanto tempo occorre La consegna è immediata.

#### Validità

Il certificato contestuale ha validità 6 mesi. Se allo scadere dei sei mesi le informazioni in esso contenute non sono variate, gli interessati potranno dichiararlo in fondo al certificato stesso senza l'obbligo di autenticare la firma.

Come funziona la pratica on line

Vai a Controlla se il tuo comune offre questo servizio

#### Comuni in cui è attivo il servizio

Α

Ari

Una volta selezionato il comune verrà riproposta una pagina con la descrizione del servizio personalizzata per il comune e gli eventuali documenti allegati al servizio.

Inoltre in questa pagina è presente il tasto "Accedi al servizio online" che permette al cittadino di creare la pratica.

| CENTRO SERVIZI TERRITORIALI<br>CHIETI                                                                                                    | Piattaforma R.A.Ri. Servizi E-GovernmentGUIDA ALLA RICHIESTA DEL CERTIFICATOGUIDA ALLA RICHIESTA DEL CERTIFICATOCHIETIVer. 1.0Data emissione: 25/10/2016 |             |  | REGI | UZZO                                                                             | Agenzia Regionale<br>per l'Informatica e la Telematica<br>arit@regione.abruzzo.it |
|----------------------------------------------------------------------------------------------------|----------------------------------------------------------------------------------------------------|-------------|--|------|----------------------------------------------------------------------------------|-----------------------------------------------------------------------------------|
| Certificato contestuale per matrimonio                                                                                                    |                                                                                                    |             |  |      |                                                                                  | ricerca avanzata                                                                  |
|                                                                                                    | Solo informazioni<br>informazioni<br>e moduli                                                                                                    |             |  |      |                                                                                  | nte                                                                               |
| <ul> <li>Informazioni su Certificato contestuale per matrimonio</li> <li>Cosa è         <ol> <li>certificato contestuale raggruppa in un unico atto una diversa quantità di certificati. Nel caso di certificato contestuale per matrimonio i certificati sono residenza, cittadinanza e stato libero.</li> <li>Come funziona             Può essere richiesto tramite due modalità:                 - presso l'Ufficio Anagrafe del Comune. Non è necessaria la presenza dell'intestatario. Il certificato può essere richiesto da chiunque, purché in possesso dei requisiti indicati (cognome, nome e data di nascita);                 - tramite la procedura on-line registrandosi</li> </ol> </li> </ul> |                                                                                                    |             |  |      | Sei collegato<br>Modifica Pas<br>Modifica Pro<br>PAGIN<br>FORU<br><u>Notizie</u> | comej <b>Disconnetti</b><br>sword<br>filo<br><b>IA PERSONALE</b><br>M             |
| <ul> <li>Cosa occorre</li> <li>Documento di identità del richiedente in corso di validità; Nome, cognome e data di nascita della persona cui si riferisce il certificato.</li> <li>Chi è il Responsabile del servizio</li> <li>L'Ufficio Anagrafe del Comune.</li> <li>Validità</li> <li>Il certificato contestuale ha validità 6 mesi.</li> <li>Se allo scadere dei sei mesi le informazioni in esso contenute non sono variate, gli interessati potranno dichiararlo in fondo al certificato stesso senza l'obbligo di autenticare la firma.</li> </ul>                                                                                                    |                                                                                                    |             |  |      | Informazi<br>• IN EVI<br>• SEGN                                                  | oni attive<br>IDENZA<br>ALAZIONI                                                  |
| Torna alla descrizione generica del servizio in RARI E-gov                                                                                                    |                                                                                                    |             |  |      |                                                                                  |                                                                                   |
|                                                                                                    | Accedi a servi                                                                                                    | izio online |  |      |                                                                                  |                                                                                   |

Cliccando sul pulsante "Accedi al servizio online" verrà presentata una pagina dove il cittadino potrà inserire i dati necessari per richiedere il servizio (campi evidenziati in giallo nella maschera di test).

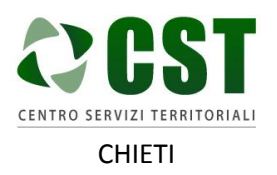

**GUIDA ALLA RICHIESTA DEL CERTIFICATO CONTESTUALE PER MATRIMONIO** PER IL CITTADINO

Ver. 1.0

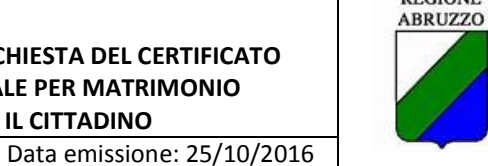

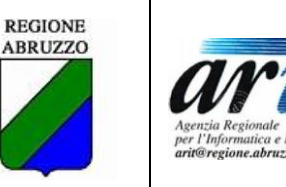

#### Comune di: Ari

Servizio: So33-Certificato contestuale per matrimonio

| Il sottoscritto international il international contratto contratto in Codice Fiscale |  |  |  |  |  |  |  |
|--------------------------------------------------------------------------------------|--|--|--|--|--|--|--|
| residente in via/piazza                                                              |  |  |  |  |  |  |  |
| nel Comune di                                                                        |  |  |  |  |  |  |  |
| richiede di certificare che:                                                         |  |  |  |  |  |  |  |
| è residente a Ari in <mark>Via Roma 1</mark>                                         |  |  |  |  |  |  |  |
| ha la cittadinanza <mark>italiana</mark>                                             |  |  |  |  |  |  |  |
| ed è di stato civile <mark>coniugata .</mark> .                                      |  |  |  |  |  |  |  |
| consegna a domicilio 🛛                                                               |  |  |  |  |  |  |  |
| Seleziona files                                                                      |  |  |  |  |  |  |  |
|                                                                                      |  |  |  |  |  |  |  |
|                                                                                      |  |  |  |  |  |  |  |
|                                                                                      |  |  |  |  |  |  |  |
| Invia Richiesta                                                                      |  |  |  |  |  |  |  |
| Torna alla descrizione del servizio                                                  |  |  |  |  |  |  |  |
|                                                                                      |  |  |  |  |  |  |  |
| Accessibilità - Trattamento dati - Sicurezza - Qualità - Credits                     |  |  |  |  |  |  |  |
| XHTML CSS WAI                                                                        |  |  |  |  |  |  |  |

Il cittadino potrà anche allegare dei documenti alla pratica cliccando sul tasto "Seleziona files". Una volta terminato l'inserimento dei dati il cittadino dovrà cliccare sul pulsante "Invia Richiesta".

La pratica è stata generata dalla piattaforma ed il cittadino viene avvisato con il seguente messaggio:

| Il servizio di Protocollazion   | e automatico del comune non è presente.                                                                                                    |  |  |  |  |
|---------------------------------|----------------------------------------------------------------------------------------------------|--|--|--|--|
| La procedura di protocollazione | a procedura di protocollazione digitale non è stata completata ma la pratica è stata inviata e salvata correttamente. Il gestore del servizio incaricato provederà alla protocollazione. |  |  |  |  |
| Trovera una voce corrisponden   | te a questa pratica nella sezione Pagina Personale.                                                                                                    |  |  |  |  |
|                                 |                                                                                                    |  |  |  |  |

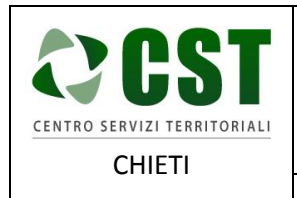

 GUIDA ALLA RICHIESTA DEL CERTIFICATO

 CONTESTUALE PER MATRIMONIO

 PER IL CITTADINO

 Ver. 1.0
 Data emissione: 25/10/2016

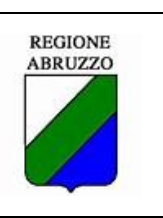

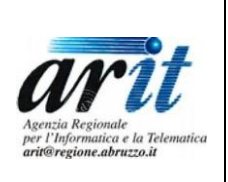

Per visualizzare le sue pratiche il cittadino deve cliccare il link a destra "Pagina Personale" ed in seguito il link a sinistra "Pratiche Attive". Verrà presentata la lista delle pratiche attive che potranno essere filtrate inserendo gli opportuni filtri nella form di ricerca in alto.

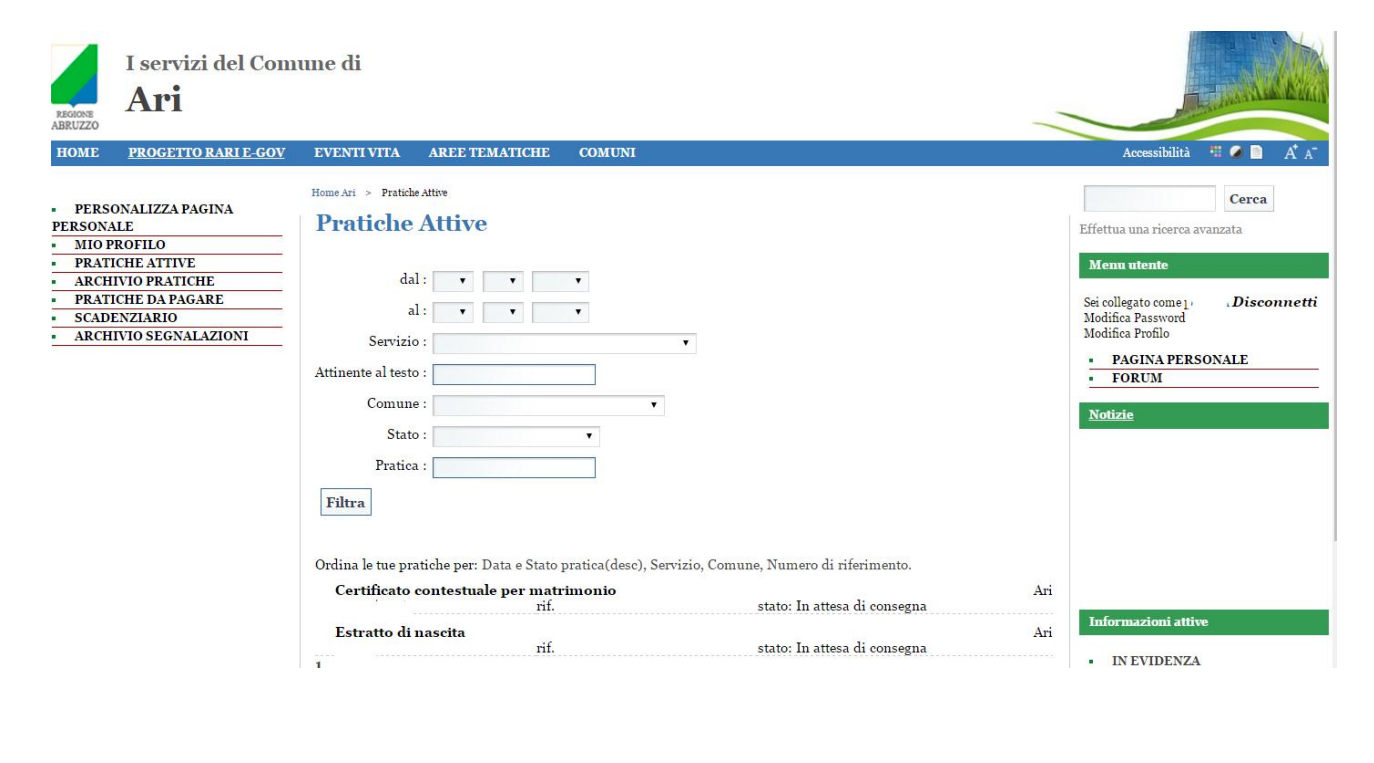

|                                         | Home Ari > Pratiche Attive                                                                                                    |     |
|-----------------------------------------|----------------------------------------------------------------------------------------------------|-----|
| <ul> <li>PERSONALIZZA PAGINA</li> </ul> |                                                                                                    |     |
| PERSONALE                               | Pratiche Attive                                                                                                    |     |
| <ul> <li>MIO PROFILO</li> </ul>         |                                                                                                    |     |
| PRATICHE ATTIVE                         |                                                                                                    |     |
| ARCHIVIO PRATICHE                       | dal: 🔻 🔻                                                                                                    |     |
| PRATICHE DA PAGARE                      |                                                                                                    |     |
| <ul> <li>SCADENZIARIO</li> </ul>        |                                                                                                    |     |
| ARCHIVIO SEGNALAZIONI                   | Servizio : Certificato contestuale per matrimonio 🔻                                                                                                    |     |
|                                         | Attinente al testo :                                                                                                    |     |
|                                         | Comune : 🔹                                                                                                    |     |
|                                         | Stato : 🔹                                                                                                    |     |
|                                         | Pratica :                                                                                                    |     |
|                                         | Filtra                                                                                                    |     |
|                                         | Ordina le tue pratiche per: Data e Stato pratica(desc), Servizio, Comune, Numero di riferimento.<br>Certificato contestuale per matrimonio<br>rif. stato: In attesa di consegna | Ari |

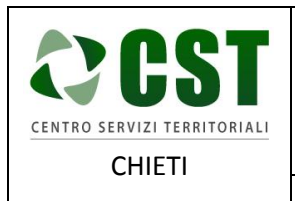

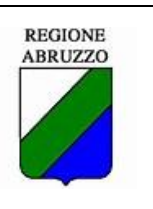

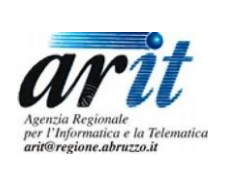

Per accedere al dettaglio della pratica il cittadino dovrà cliccare sul titolo in grassetto della pratica.

Verrà presentata la pagina di dettaglio della pratica dove il cittadino potrà controllare lo stato di avanzamento della pratica, allegare dei documenti, visualizzare i documenti allegati dall'operatore comunale ed eventualmente annullare la pratica.

|                                         | Home Ari > Pratiche Attive                                                                                                    |
|-----------------------------------------|----------------------------------------------------------------------------------------------------|
| <ul> <li>PERSONALIZZA PAGINA</li> </ul> | D                                                                                                    |
| PERSONALE                               | Pratiche Attive                                                                                                    |
| <ul> <li>MIO PROFILO</li> </ul>         |                                                                                                    |
| <ul> <li>PRATICHE ATTIVE</li> </ul>     |                                                                                                    |
| <ul> <li>ARCHIVIO PRATICHE</li> </ul>   | dal: 🔻 🔻                                                                                                    |
| <ul> <li>PRATICHE DA PAGARE</li> </ul>  |                                                                                                    |
| <ul> <li>SCADENZIARIO</li> </ul>        |                                                                                                    |
| ARCHIVIO SEGNALAZIONI                   | Servizio :                                                                                                    |
|                                         | Attinente al testo :                                                                                                    |
|                                         | Comune :                                                                                                    |
|                                         | Stato : 🔹                                                                                                    |
|                                         | Pratica :                                                                                                    |
|                                         | Filtra                                                                                                    |
|                                         | Dettaglio della pratica :                                                                                                    |
|                                         | Portale Rari Comune di Ari Servizio: Certificato contestuale per matrimonio il sottoscritto:<br>Codice Fiscale<br>è residente a Ari in Via Roma 1<br>ha la cittadinanza italiana<br>ed è di stato civile coniugata.<br>consegna a domicilio :no |
|                                         | Documenti Allegati utente<br>Nessun allegato presente                                                                                                    |
|                                         | Allega file alla pratica                                                                                                    |

L'operatore comunale dovrà provvederà alla gestione della pratica, modificando lo stato della pratica stessa.

Il cittadino ad ogni cambio di stato della pratica riceverà delle email d'aggiornamento.

Nel seguito riportiamo alcuni esempi:

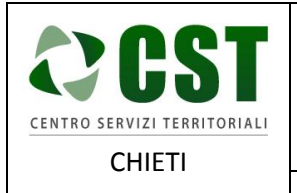

Piattaforma R.A.Ri. Servizi E-Government

GUIDA ALLA RICHIESTA DEL CERTIFICATO CONTESTUALE PER MATRIMONIO PER IL CITTADINO

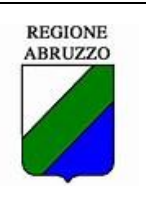

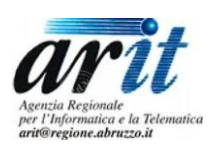

Ver. 1.0 Data emissione: 25/10/2016

🗣 Rispondi Rispondi a tutti 🕒 Avanti

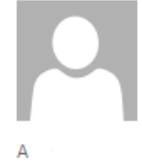

Abruzzo Riuso RARI <noreplyEGOV@arit.it>

Portale dei servizi RARI: Servizio inviato Correttamente

🕦 Le interruzioni di riga in eccesso sono state rimosse dal messaggio.

Gentile la sua richiesta del servizio Certificato contestuale per matrimonio attivo presso il comune di Ari, erogato dal portale dei servizi RARI, è andata a buon fine. La sua data di attivazione è Il servizio di protocollazione digitale della pratica non è stato completato e quindi il gestore del servizio da lei richiesto procederà il più presto possibile alla sua protocollazione manuale. Potrà comunque seguire dalla sua sezione personale "Mypage" l'evoluzione dell'espletamento della pratica e la sua futura protocollazione e presa in consegna.

La ringraziamo dell'utilizzo del portale RARI e ci auguriamo torni al più presto a utilizzare i servizi da noi erogati. Abruzzo Riuso RARI

Quando la pratica verrà messa nello stato pratica conclusa il cittadino potrà acquisire la documentazione inviatagli dall'ente consultando la sezione "Archivio pratiche".

| MEF Minister<br>dell'Ecor  | o<br>nomia e delle Finanze 🧔 Agenzia po<br>Presidenza del | r l'Italia Digitale | arit                                   |  |
|----------------------------|-----------------------------------------------------------|---------------------|----------------------------------------|--|
| REGIONE<br>ABRUZZO         | I servizi del Con<br><b>Chieti</b>                        | nune di             |                                        |  |
| HOME                       | PROGETTO RARI E-GOV                                       | EVENTI VITA         | AREE TEMATICHE                         |  |
| PERSON     MIO PRO         | ALIZZA PAGINA PERSONAL<br>DFILO                           | E                   | Home Chieti > Archivio I<br>Archivio P |  |
| PRATIC                     | HEATTIVE                                                  |                     |                                        |  |
| ARCHIV     PRATIC          | IO PRATICHE<br>HE DA PAGARE                               |                     | dal:                                   |  |
| SCADEN                     | ZIARIO                                                    | -1-                 |                                        |  |
| <ul> <li>ARCHIV</li> </ul> | TO SEGNALAZIONI                                           |                     | aı:                                    |  |
|                            |                                                           |                     | Servizio:                              |  |
|                            |                                                           |                     | Attinente al testo:                    |  |
|                            |                                                           |                     | Comune:                                |  |